## **Thermal Media Improvement Information for the KODAK 305 Photo Printer**

Kodak Alaris has a long-standing commitment to ensure optimal performance of your KODAK products, as well as providing more product value with less environmental impact.

## New for 2017

Kodak Alaris is introducing new, more environmentally friendly media and software updates for the KODAK 305 Photo Printer. The media and software updates provide a host of benefits to retailers using KODAK Print Place or KODAK Picture Kiosk, and customers printing from a PC with a WINDOWS Operating System. These updates include new application software, printer driver for WINDOWS Operating Systems, printer firmware, and new color profiles.

- The new firmware will upgrade 305 Printers with the latest set of production and performance improvements, including an improved donor patch utilization that decreases material waste.
- The new software and drivers enable your system to take advantage of the printer firmware.
- The revolutionary new media will enhance image performance for highlight details, light printing, and color contours.
- The media is more environmentally friendly with reduced material waste and lower greenhouse gas emissions.
- The media enables 2 x 6 in. prints (from WINDOWS Applications only).

Once the updates are installed, existing and new media can be interchanged. Do not do this update until the new media has arrived.

## New software and firmware must be installed prior to using the new media

The new media will be available starting in the 1<sup>st</sup> quarter of 2017.

Do the following to check the firmware version. If you have a 305 Printer connected to a:

| PC with WINDOWS<br>Operating System                                                                                                    | KODAK Print Place Tablet                                                                                                    | KODAK Picture Kiosk                                                                                                    |
|----------------------------------------------------------------------------------------------------|----------------------------------------------------------------------------------------------------|----------------------------------------------------------------------------------------------------|
| <ul> <li>a. Make sure that the printer is</li> <li>b. Insert the end of a paper clip<br/>the Power/Paper/Alarm Pane<br/>A test print is printed.</li> <li>c. Check the firmware version. I<br/>appear on the test print?<br/>Yes—The correct firmware is<br/>No—Continue with the steps</li> </ul> | in a Ready state.<br>into the small hole that is below<br>I for 1 second.<br>Does "1.04 = M316F8 32878"<br>installed.<br>on the next page. | <ul> <li>a. Make sure that the printer is in a Ready state.</li> <li>b. From the main screen of the Kiosk, touch: <ul> <li>Setup. Enter the password if necessary.</li> <li>Diagnostics</li> <li>Device Health Check</li> </ul> </li> <li>c. Check the firmware version. Does "1.04 = M316F8 32878" appear next to each 305 Printer? Yes—The correct firmware is installed. No—Continue with the steps on the next page.</li> </ul> |

If you do not have the firmware and drivers required for the new media, go to: <u>www.kodakalaris.com/go/printerupdates</u> and follow the steps for your configuration:

| PC with WINDOWS Operating<br>System                                                                                                    | KODAK Print Place Tablet                                                                                                    | KODAK Picture Kiosk                                                                                                    |
|----------------------------------------------------------------------------------------------------|----------------------------------------------------------------------------------------------------|----------------------------------------------------------------------------------------------------|
| <ul> <li>a. Select:</li> <li>Standalone Printers</li> <li>KODAK 305 Photo Printer</li> <li>305 Photo Printer<br/>Firmware V1.04</li> <li>Your language</li> <li>b. Download the firmware.</li> <li>c. Select the correct printer<br/>driver.</li> <li>d. Download the driver<br/>software.</li> <li>e. Follow the installation<br/>instructions.</li> </ul> | <ul> <li>a. Select:</li> <li>KODAK Print Place</li> <li>KODAK 305 Photo Printer</li> <li>305 Photo Printer Firmware<br/>V1.04</li> <li>Your language</li> <li>b. Download the firmware.</li> <li>c. Select:</li> <li>KODAK Print Hub II</li> <li>Print Hub Firmware V1.5.4</li> <li>d. Download the firmware.</li> <li>e. Follow the installation<br/>instructions.</li> </ul> | <ul> <li>a. Select:</li> <li>Kiosk Support</li> <li>Printer Firmware<br/>Downloads (for Kiosks<br/>only)</li> <li>305 Printer Firmware for<br/>the KODAK Picture Kiosk<br/>V2.00</li> <li>b. Follow the installation<br/>instructions.</li> </ul> |

## **Identifying the New Media**

The new media has blue labels on the:

- inside of the paper core
- bar code at the end of the ribbon spool
- "Belly band" around the ribbon

The new media has new catalog numbers:

| KODAK Photo Print Kit 305/6R |                         |                     |  |
|------------------------------|-------------------------|---------------------|--|
| Region                       | Current Catalog Numbers | New Catalog Numbers |  |
| Americas                     | 8000978                 | 1195916             |  |
| Brazil                       | 8000978                 | 6470017             |  |
| EAMER                        | 3964996                 | 3968377             |  |
| APR                          | 6599062                 | 6599070             |  |

The package label will remain the same, except that it will include a star burst shape with unique translations for each region:

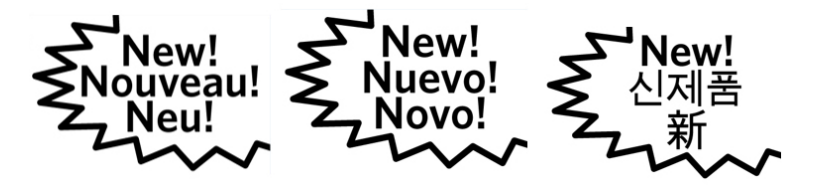

Kodak Alaris Inc. 2400 Mount Read Blvd., Rochester, N.Y. 14615 © 2016 Kodak Alaris Inc. TM/MC/MR Licensed from Eastman Kodak Company: Kodak 4J8731\_305\_Triton\_FW\_Install.fm